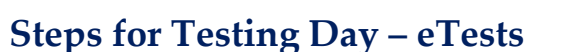

Administering CASAS web-based tests is made simple with four easy steps. Follow these simple steps and you will be ready for testing day!

# 1. Prepare to test + 2. Begin to test + 3. During the test + 4. After the test

# **STEP 1: PREPARE TO TEST**

#### Prepare Proctor Station

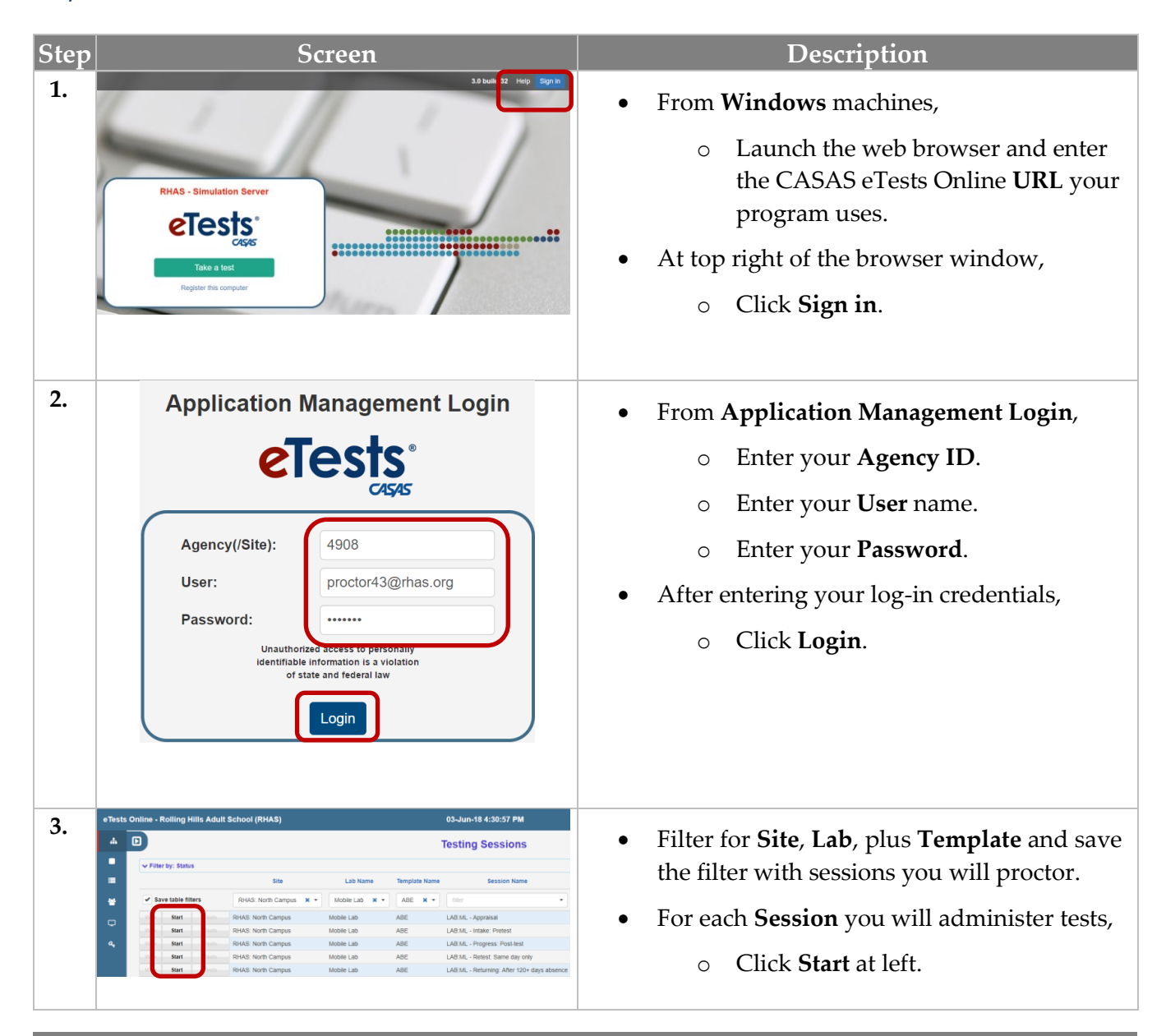

eTests TOPSpro

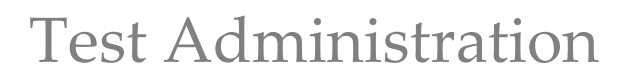

# **STEP 1: PREPARE TO TEST Cont.**

# **Prepare Testing Stations**

eTests TOPSpro

| Step | Screen                                     | Description                                                                                                    |
|------|--------------------------------------------|----------------------------------------------------------------------------------------------------|
| 4.   | RHAS - Simulation Server                   | • For <b>Windows</b> machines,                                                                                                    |
|      | Take a test         Register this computer | <ul> <li>Launch the web browser and enter the CASAS eTests Online URL your program uses.</li> <li>For Chromebooks and iPads, <ul> <li>Launch the eTests Online app.</li> </ul> </li> <li>At the Testing Station, <ul> <li>Click Take a test.</li> </ul> </li> </ul> |
| 5.   | Cick CasaSWebTests.exe                     | <ul> <li>For Windows machines,         <ul> <li>Click Run.</li> </ul> </li> <li>Wait for the test-delivery system to load.</li> <li>Note! Depending on your browser and settings, you may be prompted to first click Save, and then click Run.</li> </ul>           |